## Create a Canvas Parent Observer Account

| Go to the Alvey website.<br>http://alveyes.pwcs.edu                                                                                                    | Prince William County Public Schools  ALVEY ELEMENTARY SCHOOL Believe, Achieve, Succeed |
|----------------------------------------------------------------------------------------------------|-----------------------------------------------------------------------------------------|
| The Canvas website for parents<br>is different from the Canvas<br>website for students.<br>Go to the Alvey website<br><u>http://alveyes.pwcs.edu</u><br>Scroll down and click on the<br>"Canvas and Zoom Info" button. | Canvas & Zoom Info                                                                      |
| Click on "Canvas for Parents."                                                                                                    | Canvas for Parents                                                                      |
| Click on the "Click here for an account" link.                                                                                                    | Prince William County<br>PUBLIC SCHOOLS<br>Presiding A World Class Education            |
| Fill in the requested<br>information. Use the code you<br>obtained from one of your<br>children's Canvas account as the<br>"student pairing code." When<br>the form is complete, click<br>"Start Participating."       | Parent Signup     Your Name                                                             |
| Use your email address and password to log into the site.                                                                                                    | Discreme     Descreme     Password     Stay signed in   Forgot Password?     Log In     |

| If you have multiple children,<br>click on "Account."                                                                                                    | Process William Count<br>Process William Count<br>Process William Count |  |
|----------------------------------------------------------------------------------------------------|----------------------------------------------------------------------------------------------------|--|
| Click on "Observing." Type in<br>the pairing code for another<br>child. Click "+ Student."                                                                                                    | Fake Parent 2 > Observing     Valuations   Valuations <tr< td=""></tr<>                                                                                                    |  |
| Once the account has been created, parents can use the Canvas Student<br>App on their Apple or Android devices to access their account. The Canvas Student app and the Canvas Parent app<br>are similar. Canvas has recommended that the Canvas Student app has a better layout. |                                                                                                    |  |